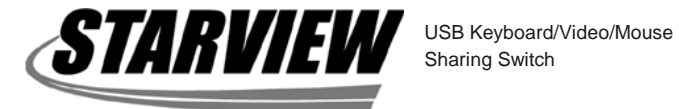

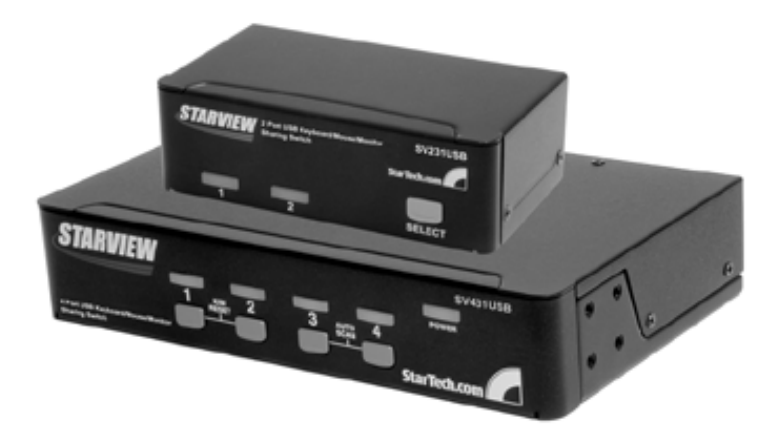

User's Manual

SV431USB SV231USB

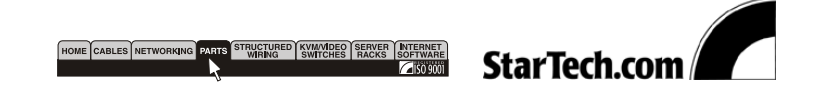

Download from Www.Somanuals.com. All Manuals Search And Download.

# **Table of Contents**

| <i>Introduction</i><br>Overview<br>Features                                        | 1<br>2         |
|------------------------------------------------------------------------------------|----------------|
| <i>System Requirements</i><br>Console Side<br>Computer Side                        | 3<br>3         |
| <i>Installation</i><br>PC BIOS Notice<br>Console Connection<br>Computer Connection | 4<br>5<br>6    |
| <b>Operation</b><br>Front Panel Push Buttons<br>Rack Mount Kit                     | 7<br>9         |
| Appendices<br>Specifications<br>Troubleshooting<br>Other StarView Switches         | 10<br>11<br>13 |
| Disconstruct the manual the mounth                                                 | ام مرم برا م   |

Please read this manual thoroughly and follow the **Installation** procedures to prevent damage to the StarView or any connecting devices.

# Introduction

#### Overview

The StarView SV231USB and SV431USB, fully compatible with USB specifications, are a combination of USB KVM (Keyboard/Video/Mouse) switches and USB peripherals sharing devices. With the SV231USB and SV431USB, you can easily operate up to 2 or 4 PCs, G3/G4 Macs, or iMacs respectively from the 1 USB keyboard, 1 USB mouse, and 1 monitor saving you space, time, equipment and money. Its peripheral sharing function enables you to share more USB peripherals among all computers.

1 1

Installation is easy as connecting USB A-B cables to the computers and to the StarView switch. Computer selecting is as easy as front panel button pressing. The built-in USB hub ensures smooth switching from one computer to the other. The StarView switches provide the easiest way to manage multiple computers with USB interface and share USB peripherals among computers.

#### Features

Manage 2 or 4 PC, G3/G4 Macs, or iMacs from one USB keyboard, mouse and monitor with the SV231USB and the SV431USB respectively
or 4 computers share up to 2 or 4 different USB peripherals with the SV231USB and the SV431USB
Front panel push buttons for easy computer selection
No drivers needed for keyboard and mouse operation
Supports keyboard and mouse plug-n-play
High VGA resolution: 19230 x 1440

Buzzer sounds for computer switching confirmation
Front button Auto Scan activation
Selectable Scan Time interval
Supports the latest DDC2B VGA monitors
Saves time, space, equipment and power
USB self-powered operation
No software required

# System Requirements

## **Console Side**

One VGA, SVGA or Multisync monitor One USB keyboard One USB mouse

## **Computer Side**

Each USB enabled computer must be connected to the StarView switch by: One HDB15 male-to-female VGA cable or monitor One USB A-B cable with Type-A and Type-B plug for USB devices, as shown in figure 1.

3

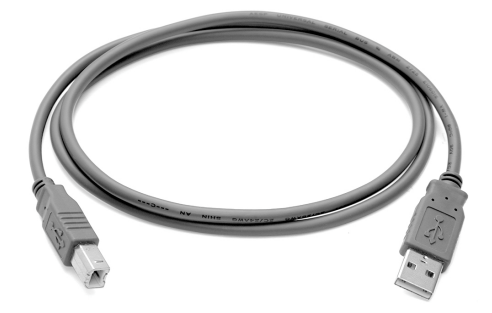

figure 1: USB A-B cable

(Note: An optional HDB-15 to DB-15 VGA adapter is required for Mac computer VGA ports)

## Installation

## **PC BIOS Notice**

# The following BIOS setup changes are necessary for PC users and not necessary for Mac users:

4

- In STANDARD CMOS, set HALT ON ERROR to ALL BUT KEYBOARD
- In PNP and PCI SETUP, set PNP OS ONSTALLED to YES and set USB IRQ to ENABLED

Note: The StarView switch is applicable for USB keyboard and mouse switching from one computer to the other. If you plan to share other peripherals such as a CCD camera, printer or scanner, it is necessary to shut down the driver of the computer before switching to another computer. Because port switching is equivalent to unplugging the USB cable from one computer and plugging it into another one, some USB drivers check attached USB peripherals all the time and do not accept plug-n-play functions.

## **Console Connection**

Before installation, make sure all devices and computers to be connected to the StarView switch have been turned off.

5

Plug a monitor to the Console's VGA port; plug a USB keyboard and a USB mouse to any two of the Console's USB ports as shown in figure 2.

For SV431USB only: As an option, the Master StarView is either SV431 or SV431D to be linked to the SV431USB with a mini-DIN8 male-to-male cable. The SV431USB can operate as USB-peripheral sharing devices

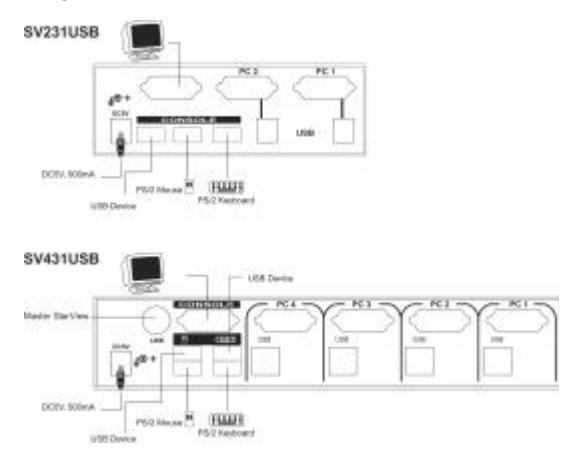

Figure 2: Console Connection

## **Computer Connection**

Use a HDB15 male-to-female cable to connect from a computer's VGA port to the StarView's VGA port of the **PC** side, as shown in figure 3.

6

Use a USB A-B cable to connect from the StarView's **USB** port on the corresponding computer (A connector is the flat connector) as shown in figure 3.

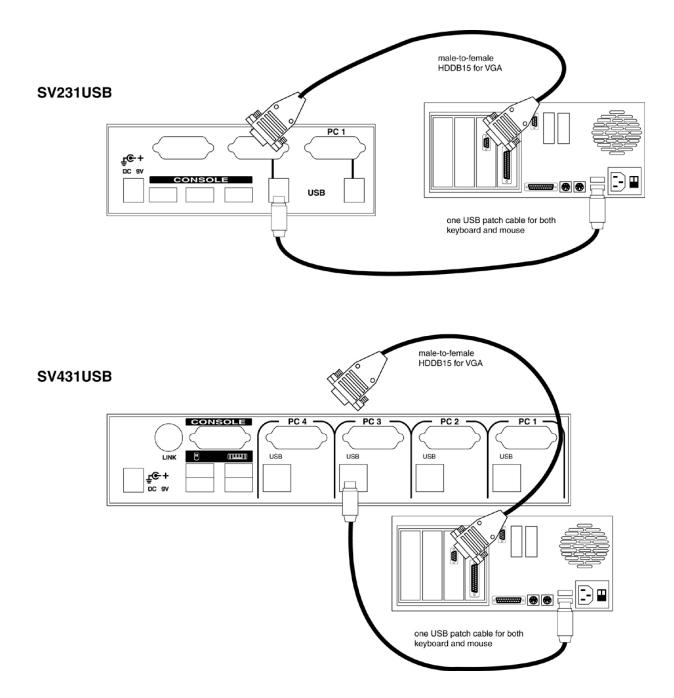

Figure 3: Computer Connection

# Operations

## **Front Panel**

 On-line LED and Selected LED: When the LED turns green, the connected computer is powered-on. When a computer is selected its corresponding red LED illuminates.

7

 Push buttons: Each computer has a button associated with it on the front panel for selection.

#### Auto Scan

Auto Scan automatically cans through computers one by one in a fixed interval (see Scan Time below).

Note: keyboard or mouse is not operable during Auto Scan.

#### Scan Time

It sets the scan interval for *Auto Scan*. The Scan Time options are 3, 8, 15 and 30 seconds.

Note: Scan Time is automatically set to the default of 3 seconds when the KAG switch loses power.

#### For SV231USB

To activate the *Auto Scan*, press and hold the pushbutton down for 2 seconds until you hear a long beep followed by a short beep. To exit from it, tap the pushbutton again.

To change the *Scan Time* interval, press and hold the pushbutton for 4 seconds until you hear two long beeps. By tapping the pushbutton each time, the SV231USB responds with 1, 2, 3 or 4 beeps corresponding to 3, 8, 15 or 30 seconds respectively. Once set, leave the SV231USB as it is and it will automatically return for normal operation.

#### For SV431USB

To activate *Auto Scan*, press down front panel push buttons "3" and "4" simultaneously. The port LED flashes during *Auto Scan. Auto Scan* is effective for powered-on computers only. To exit the *Auto Scan* mode, just tap any one of the pushbuttons.

To change the *Scan Time* interval, press both front panel buttons "1" and "2" simultaneously. The Sv431USB beeps 1, 2, 3 or 4 times for *Scan Time* of 3, 8, 15 or 30 seconds respectively.

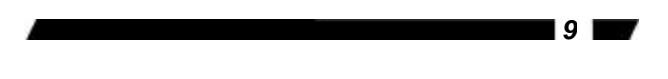

#### Rack Mount Kit for SV431USB (optional)

The figure below shows how to attach optional mounting brackets and cable support to the SV431USB for standard 19-inch rack cabinet.

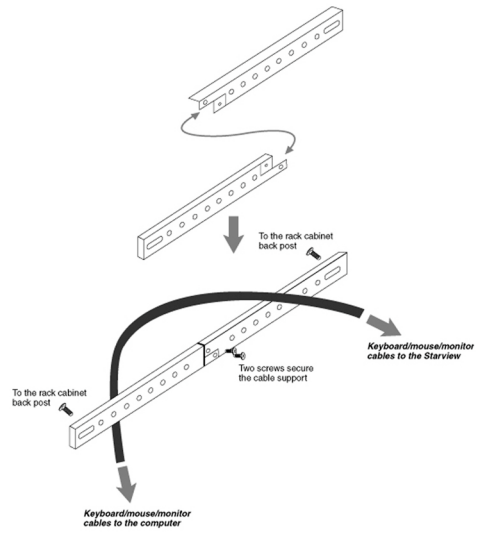

# Appendices

# Specifications

|                               | SV431USB             | SV231USB        |
|-------------------------------|----------------------|-----------------|
| No. of computers supported    | 4                    | 2               |
| Front panel push button       | 4                    | 1               |
| Hot plug-and-play             | Yes                  |                 |
| Automatic scan interval       | 3, 8, 15, 30 seconds |                 |
| Cable Length (Max)            | 30M (100ft) for VGA  |                 |
|                               | 5M (15ft) for USB    |                 |
| Computer ON-LINE LED          | 4                    | 2               |
| Computer Selected LED         | 4                    | 2               |
| VGA                           | 1920 x 1440, DDC2B   |                 |
| Computer peripheral connector | USB Type Bx4         | USB Type Bx4    |
| Monitor                       | HDB-15 male x 4      | HDB-15 male x4  |
| Console peripheral connector  | USB Type Ax4         | USB Type Ax3    |
| Monitor                       | HDB-15               | HDB-15          |
|                               | female x 1           | female x1       |
| H x W x D (mm)                | 44 x 220 x 130       | 40 x 124 x 70   |
| (in)                          | 1.7 x 8.7 x 5.1      | 1.6 x 4.9 x 2.7 |
| size                          | Compact              | Micro           |
| Weight (g)                    | 900                  | 420             |
| (oz.)                         | 31.74                | 14.8            |

## Troubleshooting

Ensure that all cables are well seated. Label the cable for each computer to avoid confusion when connected to the StarView switch.

The StarView switch has built-in power protection that works automatically when needed. When it works, USB communication halts and the only way to restart the StarView switch properly is to remove all power sources (USB patch cables and power adapter), wait a few seconds, apply power sources and start again.

| Symptom         | Causes             | Solutions                 |  |
|-----------------|--------------------|---------------------------|--|
| Keyboard or     | In Auto Scan,      | Press any front button to |  |
| mouse does not  | keyboard and mouse | select a computer, then   |  |
| work            | are not operable.  | use the keyboard and      |  |
|                 | Too many keyboard  | mouse.                    |  |
|                 | or mouse drivers   | Remove ALL                |  |
|                 | installed.         | unnecessary keyboard      |  |
|                 |                    | and mouse drivers.        |  |
| Newly installed | Improper device    | Re-install device driver. |  |
| USB device      | driver.            | The device should be      |  |
| does not work.  | Device consumes    | self-powered, add a       |  |
|                 | too much power.    | power adapter to the      |  |
|                 | Device consumes    | device.                   |  |
|                 | too much power     | If the device does not    |  |
|                 | instantaneously.   | provide power jack, add   |  |
|                 | Improper device    | a power adapter of less   |  |

| Computer<br>hangs up while<br>switching<br>computers.                      | initialization.<br>When StarView<br>switch works under<br>self-power, i.e., no<br>power supply added,<br>it supports max of<br>100mA as per USB<br>spec.<br>Device initialization<br>takes too much time. | than 1A current rating to<br>the StarView switch<br>Be sure the USB cable<br>is well seated to ensure<br>communication.<br>Remove all power<br>sources to the StarView<br>by unplugging all USB<br>A-B cables and the<br>power adapter; then<br>start all over again.<br>Select the computer by<br>pushbutton, restart the<br>computer and try again.<br>Wait at least 5 seconds<br>before computer<br>switching to ensure<br>proper USB<br>communication. |
|----------------------------------------------------------------------------|----------------------------------------------------------------------------------------------------|----------------------------------------------------------------------------------------------------|
|                                                                            |                                                                                                    | Turn off device driver<br>(not keyboard or mouse<br>before computer<br>switching.                                                                                                    |
| Auto Scan does<br>not switch PC<br>automatically<br>and StarView<br>beeps. | All PCs are off or<br>only one PC is<br>turned on. Scan<br>mode works for<br>power-on computers<br>only.                                                                                                  | Turn computers on.                                                                                                    |

## **Other StarView Switches**

Other high-performance StarView KVM switches

|         | No OSD | OSD model | 2 Console – |
|---------|--------|-----------|-------------|
|         |        |           | OSD Model   |
| 2 port  | SV211K |           |             |
|         | SV231  |           |             |
| 4 port  | SV431  | SV431D    |             |
|         | SV431H |           |             |
| 8 port  | SV831  | SV831D    | SV832D      |
| 16 port |        | SV1631D   | SV1632D     |

-OSD: advanced On-Screen Display interface enabling you to assign PC names, access PCs by the names. Other features include programmable scan pattern, password security, etc.

#### Limited Warranty

IN NO EVENT SHALL THE DIRECT VENDOR'S LIABILITY FOR DIRECT OR INDIRECT, SPECIAL, INCIDENTIAL OR CONSEQUENTIAL DAMAGES, LOSS OF PROFIT, LOSS OF BUSINESS, OR FINANCIAL LOSS WHICH MAY BE CAUSED BY THE USE OF THE PRODUCT EXCEEDS THE PRICE PAID FOR THE PROCUDT.

The direct vendor makes no warranty or representation, expressed or implied with respect to the contents or use of this documentation, and especially disclaims its quality, performance, merchantability, or fitness for any particular purpose.

The direct vendor also reserves the right to revise or update the product or documentation without obligation to notify any user of such revisions or updates. For further information, please contact your direct vendor.

Free Manuals Download Website <u>http://myh66.com</u> <u>http://usermanuals.us</u> <u>http://www.somanuals.com</u> <u>http://www.4manuals.cc</u> <u>http://www.4manuals.cc</u> <u>http://www.4manuals.cc</u> <u>http://www.4manuals.com</u> <u>http://www.404manual.com</u> <u>http://www.luxmanual.com</u> <u>http://aubethermostatmanual.com</u> Golf course search by state

http://golfingnear.com Email search by domain

http://emailbydomain.com Auto manuals search

http://auto.somanuals.com TV manuals search

http://tv.somanuals.com